# SKYTRAK

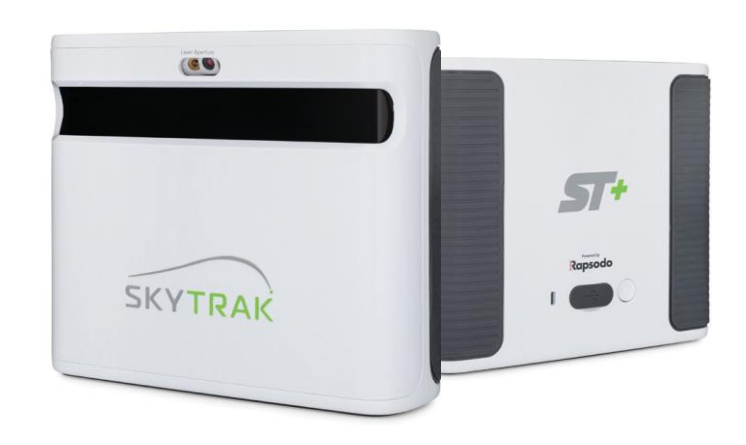

# 製品取り扱いガイド

重要

目次

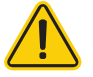

SKYTRAK+システムの設定または使用を開始する前に、SKYTRAK+の安全 性情報および製品情報ガイドをよくお読みください。安全性情報および 製品情報ガイドに従わなかった場合や、誤った使用の場合、重傷または 死亡の原因となるおそれがあります。

SKYTRAK+システムの仕様および機能は、絶えず進化しているため、お 客様に事前に通知することなくSKYTRAK+システムを全面的または部分 的に更新もしくは変更する場合があります。このような更新は、新しい コースや機能にアクセスし利用する際だけでなく、既存のコースや機能 に引き続きアクセスし利用する際にも必要となる場合があります。 SKYTRAK+システムでご利用いただけるコースおよび機能は、随時変更さ れるため、以前提供されていたコースまたは機能をすべてご利用いただ けるとは限りません。

一部の機能には年間のサブスクリプションが必要です。

SKYTRAK+システムのソフトウェアは使用許諾されるもので、販売され るものではありません。SKYTRAK+の安全性情報および製品情報ガイド に規定されているエンドユーザーライセンス契約の対象となります。

| 製品の概要/SKYTRAK+を充電する・・・・・・・・・・・・・・・・3   |   |
|----------------------------------------|---|
| 使用を開始する・・・・・・・・・・・・・・・・・・・・・・・・・・・・4~5 | ) |
| 電源のオン・オフ/スペースを確保する・・・・・・・・・・・・・・・・・・   | ) |
| セッティング・・・・・・・・・・・・・・・・・・・・・・・・・・・7     |   |
| LEDカラーコードチャート/トラブルシューティング1・・・・・・・      | 3 |
| トラブルシューティング2/役立つヒントとお手入れ方法・・・・・・・      | 9 |
| ご使用のためのポイント/モニタープロジェクターへの接続・・・・10~1    | 2 |

製品概要

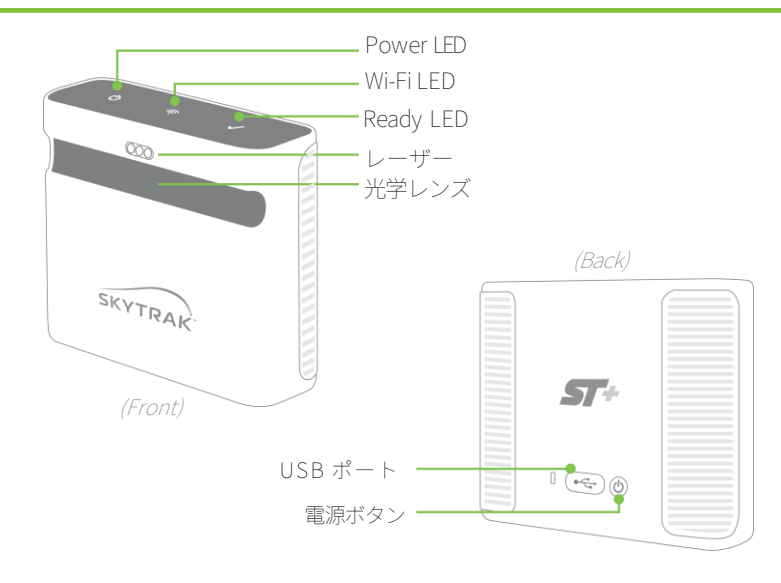

LED コードについては8ページのチャートを参照してください

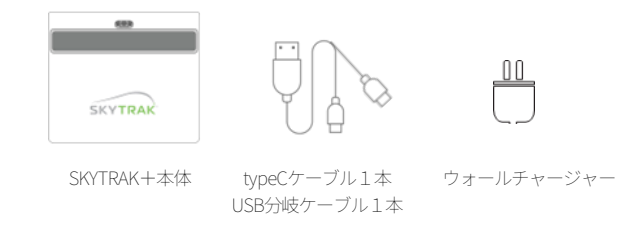

# SKYTRAK+を充電する

SKYTRAK+はリチウムポリマー充電池を内蔵しており、フル充電で最長5時間 使用できます。 重要:使用する前に6時間以上充電してください。

### ■おすすめの使い方

SKYTRAK+は、充電しながらご利用いただくことをお勧めします。電池が完全に 放電すると、寿命が短くなります。SKYTRAKアプリでバッテリー残量低下が表 示されたときは、本体を充電してください。

### ■同梱されているケーブルについて

・typeCケーブル 1本(typeC-typeC)

SKYRAK+本体とウォールチャージャーを繋ぐ充電ケーブルになります。 タブレットにてSKYTRAK+を利用される際は、こちらの充電ケーブルをご利 用ください。

・USB分岐ケーブル 1本(USB-typeC-typeC)

SKYRAK+本体とPCを繋ぐことができるケーブルになります。また、ウォール チャージャーに繋ぐことで充電しながら利用することができます。 PCにてSKYTRAK+を利用される際は、こちらの充電ケーブルをご利用ください。

# 使用を開始する

SKYTRAK+の初期設定は簡単な3ステップです。

### 利用デバイスにアプリをダウンロード

iOSはApple®AppStore™、AndroidはGoogle Play、PCをご利用の方いずれ も、<u>https://skytrakgolf.com/ja/pages/skytrak-japan#download</u> からダウンロードしてください。 ご利用になるデバイスによってアプリは異なります。デバイスの製品名、規 格を確認の上ダウンロードしください。

アカウントの作成シリアル番号の登録 iOSまたはAndroidデバイス、もしくはPCでSKYTRAKソフトウェアを起動しま す。「アカウントの作成」を選択し、アカウントを作成します。 ※アカウントの作成にはメールアドレスと任意のパスワードが必要です。 案内に従ってSKYTRAK+のシリアル番号を登録します。

アプリからシリアル番号が登録できない場合は、 <u>https://clubhouse.skytrakgolf.jp/login</u>で登録できます。 アカウントおよびパスワードはアプリと同様のものをご利用ください。

- SKYTRAK+は、ご購入から30日以内にアカウント登録する必要があります。
- コースプレイ、スイングラボ、チャレンジモードなど、すべての機能を利用する ためにはSKYTRAKのメンバーシッププランの購入が必要です。(年間サブスク リプション)
- なお、このプランは<u>https://clubhouse.skytrakgolf.jp/login</u>で購入できます。
- SKYTRAK+本体を買い替えた時は登録済みのシリアル番号を登録解除し、新し いシリアル番号を登録してください。
- お一人のアカウントで複数のシリアル番号を登録することができます。
- メンバーシッププランはSKYTRAK+本体1台毎の購入が必要です。

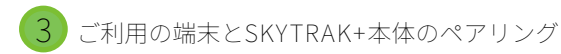

a. iOS/AndroidとSKYTRAK+本体のペアリング

iOS/Androidのペアリングには2つの方法があります。

- ・ダイレクト接続
- ・ネットワーク接続(推奨)

### ダイレクト接続

①デバイスのWi\_Fi設定から「STPLUS\_xxxxxxxxxxxxxx」を選択し、

パスワードを「skytrakplus」と入力します。

②アプリに戻って接続を待ちます。

※ダイレクト接続はインターネットには

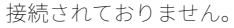

コースプレイを初めて利用する時は

ネットワーク接続してコースをダウンロードしてください。

ネットワーク接続 ①上記方法でダイレクト接続してください。 ②完了したら【接続モード】(※)をタップしてください。 ③【ネットワークモード】を選択し、【ネットワーク設定ウィザード】をタップします。 ④タブをST+に切り替えて、ネットワークスキャンをタップします。 ⑤利用しているネットワークWi-Fiを選択し、パスワードを入力します。 ※パスワードはお使いのWi-Fiルータに記載されています。

### ※【接続モード】ボタン

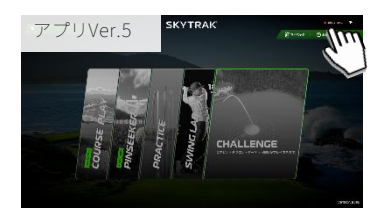

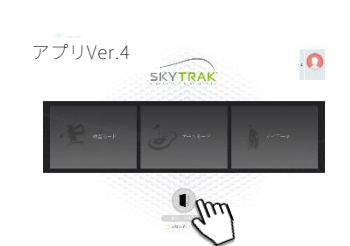

⑥【ネットワークに接続】をタップします。
⑦本体の中央のLEDが黄色くなったら、接続 モード画面を閉じます。
⑧デバイスのWi-Fi設定から、⑤で選択したネッ トワークWi-Fiを選択します。
⑨アプリ画面に戻り接続を待ちます。

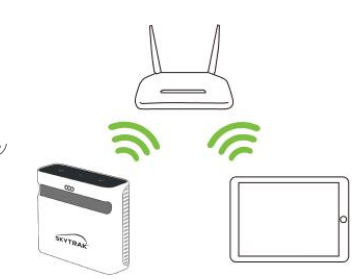

b. PCとSKYTRAK+本体のペアリング

SKYTRAK+は以下の方法でPCと接続することができます。

- ・ダイレクト接続
- ・ネットワーク接続
- ・USB接続(推奨)

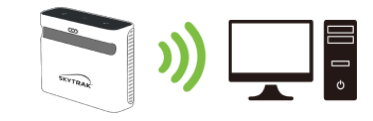

ダイレクト接続・ネットワーク接続

iOS/Androidと同様の手順で接続してください。

USBケーブル接続 付属のUSBケーブルをSKYTRAK+とPCの USBポートへそれぞれ接続してください。

### 設定のヒント①

SKYTRAK+が正常に設定され、アプリに接続されると、3つのLEDライトがすべて緑色に変わり赤いレーザーの点が照射されます。

### 設定のヒント②

接続方法は、【接続モード】ボタンからいつでも変更できます。 コースダウンロード後はダイレクトモードでもコースプレイできます。

電源のオン/オフ

- 1. POWER (電源) ボタンを押してください。
- Power LEDが緑色に変わり、SKYTRAK+をモバイルデバイスや パソコンに接続できるようになります。
- 3. 電源をオフにするには、POWER (電源) ボタンをもう一度押してください。

# SKYTRAK+用のスペースを確保する

人身事故や物的損害のリスクを低減するために、SKYTRAK+を以下のガイドラ インに従って設定することをお勧めします。SKYTRAK+で安全にプレイできる ように周囲に十分なスペースを確保し、安全に関するすべての注意事項を守っ てください。

設定のヒント: 最適なパフォーマンスのためには屋内・屋外を問わず、ゴルフマットを設置 することをお勧めします。 直射日光などで本体が著しく高熱になると、利用できない場合がございま

す。

## 最低限必要のスペース寸法

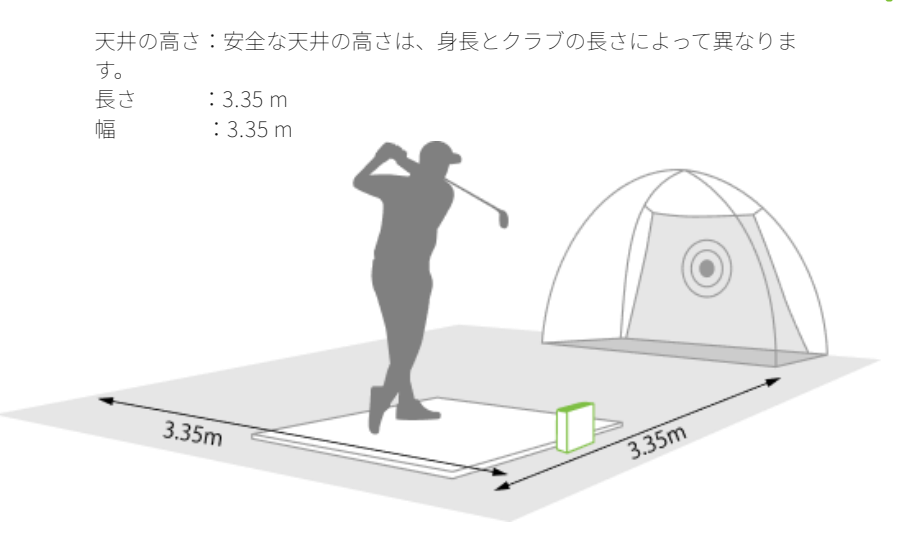

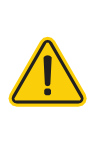

 スペース内であっても、スイングの際にスペース外にクラブが飛び出 す可能性があるので周囲には十分注意してください。
 屋内や住宅の裏庭など、ショットスペースまたはボールの飛距離が制 限される場合は、必ずゴルフ専用の安全ネットとゴルフマットを使用し てください。

セッティングする

1. SKYTRAK+をボールの設置面と 同じ高さに設置してください。

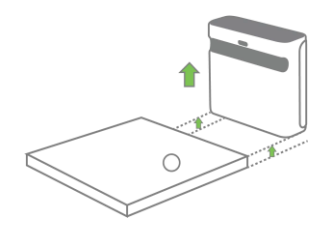

2. SKYTRAK+をターゲットラインと平 行に置きます。セットアップによって はターゲットはネットの中心ではない 場合があります。

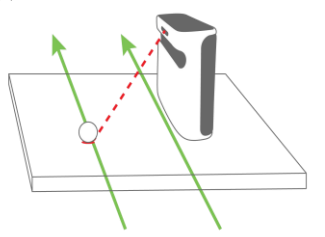

3. SKYTRAK+がモバイルデバイスのア プリと正しく接続されると、設置面に 赤いレーザー点が照射されます。汚れ ていない白いゴルフボールを赤い点の 上に置いてください。

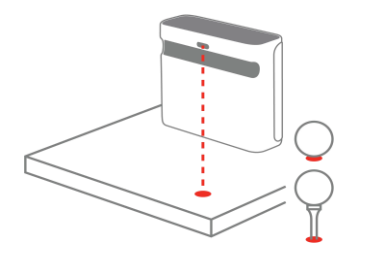

赤いレーザー点の上に ボールorティーを設置

ショットシミュレーションを正確に行うためには、ターゲットラインをSKYTRAK+と平行 にする必要があります。ターゲットラインを確認するためにアライメントスティックを 使用することをお勧めします。

また、地面やネットにターゲットのラインをマークし、 ライン方向を確認することをお勧めします。

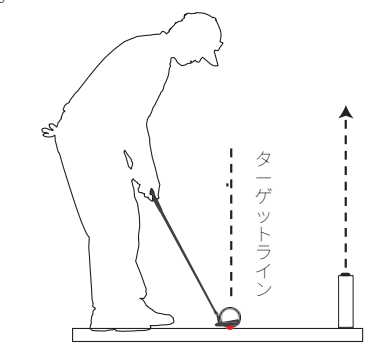

### セットアップのヒント:

設置面から遠過ぎたり近過ぎたりすると、安定したショットの撮影や弾道データの一貫性に影響を及ぼす恐れがあります。推奨レーザー距離:28cm~30cm

### 設定のヒント:

スピンを正確に計測するために、ゴルフボールのブランド名などの印をレンズ方 向に向けて、赤いレーザー点の上にボールを置いてから打ちます。

# LED カラーコードチャート

# トラブルシューティング1

このチャートは、様々な動作モードを特定したり、トラブルシューティングを 行う際にご使用ください。

| Power Wi-Fi Ready  |                                                                       |
|--------------------|-----------------------------------------------------------------------|
| <b>७</b> 중 ✓       | 起動中です。                                                                |
| <mark>0</mark> ? < | 充電中です。                                                                |
| ው 충 🗸              | 電池残量が低下しており、まもなくオフになります。速やかに充電ください。                                   |
| ሮ 😞 🗸              | ダイレクト接続モードで、デバイスアプリとの接続を待機中です。                                        |
| ው 충 🗸              | ネットワーク接続モードで既知のWi-Fiを検出し、ネットワークへの接続中です。                               |
| ୯ 🔆 🗸              | Wi-Fiを検索中です。                                                          |
| ው 충 🗸              | Wi-Fiとアプリに接続済。ショットを打つための準備中です。                                        |
| ⊕ 중 ✓              | ショットを打つことができます。                                                       |
| ው 충 🗸              | ショットを取り込み中です。                                                         |
| ው 충 🗸              | ボールを置く位置を示す赤いレーザーが30秒照射後、消えている状態です。レーザーが照射されて<br>いなくてもショットを打つことができます。 |
|                    |                                                                       |

| 事象                                                             | 解決策                                                                                                    |
|----------------------------------------------------------------|----------------------------------------------------------------------------------------------------|
| 充電中に「Power」<br>LED が点灯しない                                      | SKYTRAK+本体の電源ボタンを5秒間長押しします。<br>専用のウォールチャージャーを使用し、USBケーブルが<br>電源に繋がっていることを確認してください。充電中は<br>SKYTRAK+の電源を切ってください。                                                                                    |
| 3つのLEDが赤色に変わ<br>り、15秒間点灯した後<br>に消える                            | バッテリー残量が低下しています。USBケーブルに接続<br>し、SKYTRAK+を充電します。「Power」LEDは、フル<br>充電されると消えます。                                                                                                    |
| 「Wi-Fi」LED が、緑色<br>に変わらない                                      | ご利用のデバイスでWi-Fi設定からSKYTRAK+が<br>「STPLUS_XXXX」ネットワークに接続されているか確<br>認してください。そのうえで、スカイトラック本体を起動<br>し接続を試みてください。正常に接続されればLEDが緑色<br>に変われば完了です。                                                           |
| 「Wi-Fi」LEDと<br>「Power」 LED は緑色<br>に変わるが「Ready」<br>LEDが赤色のままである | SKYTRAK+は、ワッグルなどでクラブを動かすことで起動する<br>場合があります。数秒間待つと、再び緑色に変わります。 ま<br>た、アプリケーションの表示を確認してください。<br>それでも緑色に変わらない場合、Wi-Fi接続を確認し、本体お<br>よびアプリケーションを再起動してください。                                             |
| 正確な結果を得られな<br>い                                                | ボールが赤い点の上に正しく置かれていることと、本体が<br>ボールの設置面と同じ高さに配置されていることを確認し<br>てください。ティーを使用する場合、ティーの土台が赤い<br>点にあることを確認してください。<br>また、赤色レーザーの点とボールの間にゴムティーがある<br>場合、正しい計測が得られない場合がございますので、<br>SKYTRAK+本体を動かして利用してください。 |

トラブルシューティング2

| 事象                                                        | 解決策                                                                                                    |
|-----------------------------------------------------------|----------------------------------------------------------------------------------------------------|
| SKYTRAK+をダイレクト接<br>続できない (真ん中のラン<br>プが赤色で点灯または赤色<br>で点滅)  | ご利用のデバイスでWi-Fi設定からSKYTRAK+が<br>「STPLUS_XXXXX」ネットワークに接続されてい<br>ることとパスワードを確認してください。<br>パスワード:skytrakplus                                              |
| アプリケーションで<br>SKYTRAK+をネットワーク<br>接続できない (中央のラン<br>プが黄色に点灯) | お客様のデバイスがSKYTRAK+本体で入力した<br>ネットワークと同じネットワークに設定されている<br>か確認してください。複数のネットワークをお持ち<br>の場合、お使いのデバイスが誤ったネットワークに<br>自動的に接続されていないかご確認ください。                  |
| お使いのデバイスのWi-Fi<br>設定画面にSKYTRAK+が表<br>示されません               | SKYTRAK+がネットワークモードになっている可能<br>性がありますが、これは正常な状態です。アプリを<br>開き本体を接続し、アプリの接続モードからデバイ<br>ス接続ウィンドウで「ダイレクトモード」を選択す<br>ることでSKYTRAK+をダイレクトモードに戻すこと<br>ができます。 |
| ネットワーク接続でショッ<br>トを計測できません                                 | お使いのワイヤレスネットワーク信号が弱い可能性<br>があります。ネットワーク信号の強度を確認してく<br>ださい。                                                                                          |
| ネットワークパスワードが<br>不明、または変更するため<br>のサポートが必要である               | ルーター本体をご確認ください。不明な場合や変更<br>が必要な場合は、ご利用のネットワークのプロバイ<br>ダーにお問い合わせください。                                                                                |

# 役立つヒントとお手入れ方法

- レンズの後ろには高度な光学部品があります。傷や埃など、レンズの品質に影響する問題は、SKYTRAK+の動作を妨げる場合があります。レンズを清潔で傷がない状態に保つことで、計測の精度とSKYTRAK+の製品寿命を守ります。
- レンズをきれいにするには、清潔で湿った綿布で一回ずつ拭いてください。レンズ の洗浄に化学薬品を使用しないでください。
- SKYTRAK+を極端な温度にさらさないでください。高温または低温状況により性能 に影響が生じる場合があります。
- SKYTRAK+を濡らさないでください。
- SKYTRAK+を落としたり、ゴルフクラブで打ったり、ゴルフボールを当てたりしな いでください。
- SKYTRAK+とモバイルデバイス(タブレットなど)との互換性は、モバイルデバイ スのオペレーティングシステムやディスプレイの性能によって異なります。すべて のモバイルデバイスがSKYTRAK+デバイスに対応しているわけではありません 現在互換性のあるデバイスのリストは<u>https://www.golfdigest.co.jp/skytrak/faq/</u> からご確認いただけます。
- プレーする前に、SKYTRAK+のバッテリーを完全に充電してください。

# ご使用のためのポイント

モニター/プロジェクターへの接続

- ゴルフ専用に設計されたマットからのショットをお勧めします。ボー ルまたはティーの土台をレーザー光線によって投影される赤い点に置 いてください。マットがご利用いただけない場合、芝生からティーで 打つことをお勧めします。アイアンおよびウェッジはで、芝生を直接 打つと、ディボットのダートや芝生のかけらにより一貫しないショッ トの撮影となるおそれがあります。
- ロゴまたはマークされたラインの付いた、汚れていない白いボールを 使用してください。ボールの回転をより正確に計測するため、屋内屋 外を問わず、ロゴまたはラインの付いたボールをSKYTRAK+に向けて 置いてください。
- 3. 屋外でのプレー前に、レンジの標的を選び、SKYTRAK+の位置を合わ せ、意図したターゲットラインと並行になるように配置します。

Lightning Digital AVアダプターを経由したHDMIケーブルでのテレビとの接続 1. アダプターをiPadに接続してください。

2. HDMIケーブルをテレビとアダプターとの間に接続してください。

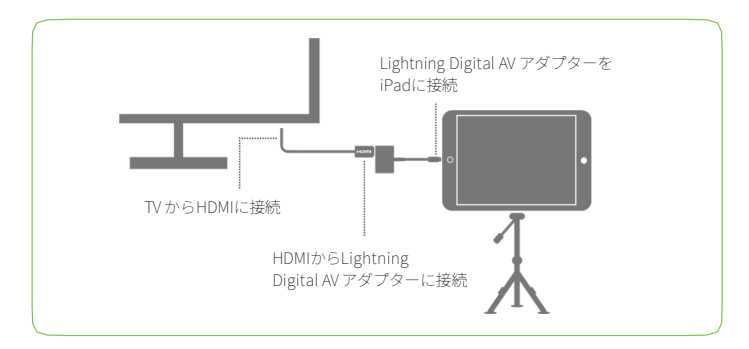

### HDMIケーブルでのテレビとの接続

- 1. HDMIケーブルをコンピュータに接続してください。
- 2. HDMIケーブルをテレビに接続してください。

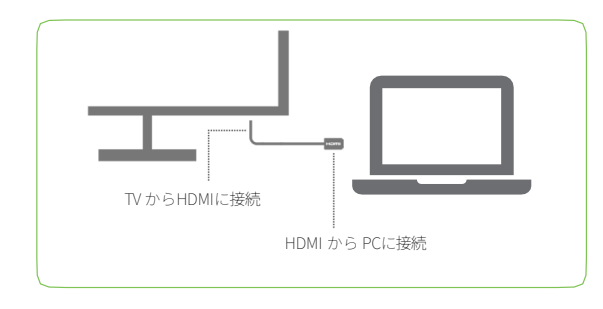

HDMIケーブルでのプロジェクターとの接続

- 1. HDMIケーブルをコンピュータに接続してください。
- 2. HDMIケーブルをプロジェクターに接続してください。

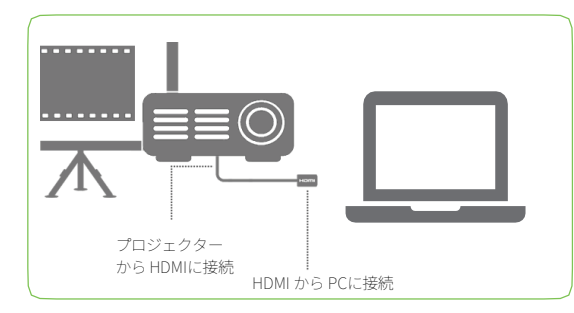

Lightning Digital AVアダプターを経由したHDMIケーブルでの プロジェクターとの接続

- 1. アダプターをiPadに接続してください。
- 2. プロジェクターとアダプターとの間にHDMIケーブルを接続してください。

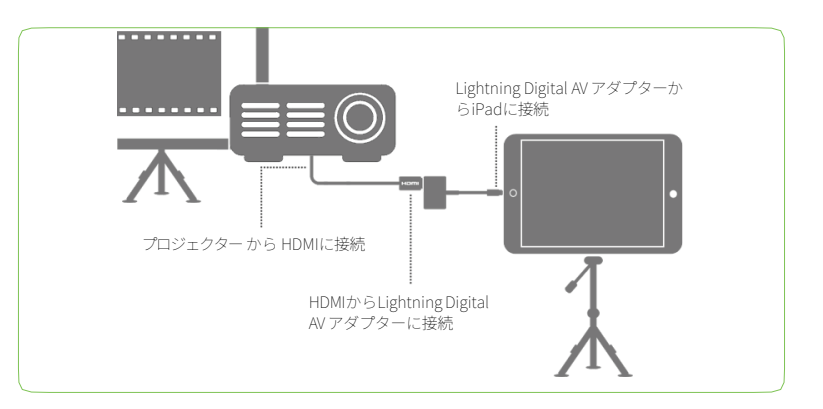

Apple TV または別のAirPlay対応デバイスの使用

- 1. iPadでコントロールセンターを開き、AirPlayを選択するにはスワイプアップ してください。
- 2. Apple TVを選択すると、iPad画面がテレビに映し出されます。

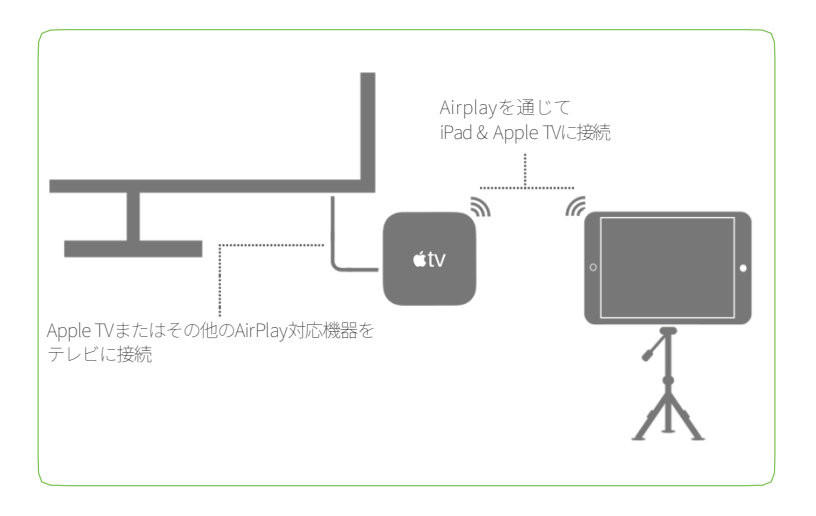

ヒント:長時間のセッションでは、Lightning充電器をアダプターに接続す るか、AirPlayを使用する場合は、iPadに直接接続します。

# SKYTRAK

Powered By

# GOLFTEC Rapsodo

2023 SkyTrak, LLC.無断複写・転載を禁じます。

SKYTRAK™とSKYTRAK+は、GOLFTECSTLLCd/b/a("GTST")が所有する 商標です。iPadとApple®AppStoreは、米国その他の国々でのApple,Inc. の登録商標です。その他の商標および商号は、それぞれの所有者の財産で す。SKYTRAKが所有していないマークは、使用許諾に基づいて使用してい ます。本ガイドのすべてのコンテンツの著作権はSKYTRAKに帰属します。 無許可での転載・再配布は禁じられています。本ガイドのコンテンツは、 情報提供のみを目的とし、予告なく変更されることがあり、SKYTRAKに よるコミットメントとして解釈されるべきものではありません。本ガイド に含まれる情報の誤りまたは不正確な記述について、SKYTRAKは一切責 任を負いません。

2024年9月9日更新